### Инструкция по использованию Microsoft Teams для секретаря и модератора комиссии для проведения ГИА с применением дистанционных образовательных технологий

Для организации взаимодействия преподавателей и обучающихся в электронной информационно-образовательной среде с применением дистанционных образовательных технологий всем субъектам образовательного процесса предоставлен доступ к сервису Microsoft Teams.

Microsoft Teams — часть облачной платформы Office 365, которая позволяет организовать онлайн-обучение и совместную работу. Данный сервис предоставляет широкие возможности для организации дистанционного обучения и позволяет:

Платформа Microsoft Teams доступна в 3 режимах:

- Web-приложение <u>https://teams.microsoft.com/;;</u>

- Desktop-приложение <u>https://www.microsoft.com/ru-ru/microsoft-365/microsoft-teams/download-app#desktopAppDownloadregion</u>

-Приложение для мобильных устройств:

1) для устройств на базе ANDROID

https://play.google.com/store/apps/details?id=com.microsoft.teams&hl=ru

2) для устройств на базе IOS

https://apps.apple.com/ru/app/microsoft-teams/id1113153706

#### Доступ к Microsoft Teams разрешен из любой точки, где есть доступ к сети интернет.

Для доступа к Microsoft Teams по корпоративной подписке ОГУ необходимо получить учетную запись вида: **«ИМЯ\_ПОЛЬЗОВАТЕЛЯ» @office.osu.ru**. Получение учетной записи осуществляется в дистанционном режиме и предоставляется посредством корпоративных сервисов, входящих в состав ЭИОС ОГУ.

Шаг 1. Для получения или восстановления учетной записи необходимо зайти в единое окно доступа. Вход может быть осуществлен с главной страницы сайта ОГУ или по ссылке https://osu.ru/iss/1win/.

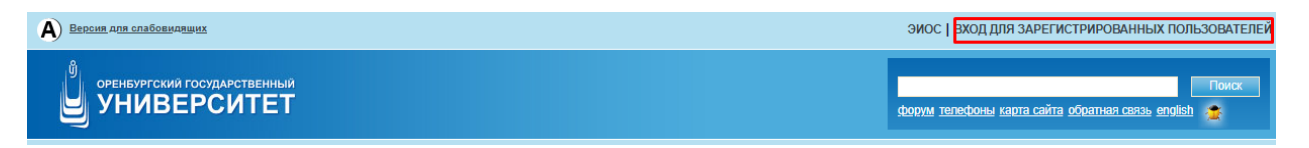

Рисунок 1 – Вход с главной страницы сайта ОГУ

Шаг 2. Необходимо войти в свою учетной запись используя раздел «ЕДИНАЯ СИСТЕМА ДОСТУПА к информационным ресурсам».

| ⊌ университет<br>∰ ЕДИНОЕ ОКНО ДОСТУПА              |                                         | Сегодня 13 мая, среда             |
|-----------------------------------------------------|-----------------------------------------|-----------------------------------|
| ЕДИНАЯ СИСТЕМА ДОСТУПА<br>к информационным ресурсам |                                         | ДОСТУП<br>к другим разделам сайта |
| Мой логин:<br>Мой пароль:<br>Вход                   | <u>Забыли пароль?</u><br>Сменить пароль |                                   |

Рисунок 2 – Вход в единое окно доступа

Вход должен осуществляться с учетной записью "ЕДИНАЯ СИСТЕМА ДОСТУПА К ИНФОРМАЦИОННЫМ РЕСУРСАМ". Проверить это можно как указано на рисунке 3.

|                        | Сегодня 14 мая, четверг                                                                        | Выход                       |
|------------------------|------------------------------------------------------------------------------------------------|-----------------------------|
| A ETNHOF OKHO TOCIAIIY | авторизован в ЕСЛИР<br>Последний вход в систему: 13.05.2020 22:43:11 (IP-адрес: 178.44.128.82) | <u>Профиль пользователя</u> |

Рисунок 3 – Вход в единое окно доступа

Шаг 3. Необходимо выбрать иконку с подписью «Microsoft Office 365». Также можно воспользоваться ссылкой <u>https://moodle.osu.ru/local/mspassword/index.php</u>.

| ДОСТУПНЫЕ ИНФОРМАL | ЦИОННЫЕ РЕСУРС                       | Ы                                     |                         |                                               |  |
|--------------------|--------------------------------------|---------------------------------------|-------------------------|-----------------------------------------------|--|
|                    |                                      |                                       |                         |                                               |  |
|                    |                                      |                                       | АИССТ                   | •                                             |  |
|                    | Электронный<br>читательский<br>билет | Труды<br>преподавателей               | АИССТ                   | Система<br>электронного<br>обучения<br>Moodle |  |
|                    |                                      |                                       |                         |                                               |  |
|                    |                                      |                                       |                         |                                               |  |
|                    |                                      |                                       | Coffice 365             |                                               |  |
|                    | Управление<br>доступом к Wi-Fi       | Корпоративная<br>электронная<br>почта | Microsoft<br>Office 365 | Личный кабинет<br>преподавателя               |  |

Рисунок 4 – Переход к регистрации в Microsoft Office 365

Шаг 4. В открывшемся окне необходимо заполнить недостающие данные согласно предложенной форме (Рисунок 5).

## Создать учетную запись в Microsoft Teams и Office365

| Логин Office3                           | 65/Teams:         | Логин    | @office.osu.ru |   |
|-----------------------------------------|-------------------|----------|----------------|---|
| Должность                               |                   | Ведуι    | щий инженер    |   |
| Мобильный телефо                        | он                | 8912     |                |   |
| Альтернативная по<br>(для восстановлени | чта<br>1я пароля) |          |                |   |
| Пароль                                  |                   | •••••    | ••••••         |   |
| Соответствие слож                       | ности парол       | я        | 100%           | % |
| Пароль еще раз                          |                   | •••••    | •••••          |   |
|                                         |                   | Паро     | ли совпадают   |   |
|                                         | Создать уче       | етную за | пись           |   |

Рисунок 5 – Самостоятельное получение доступа к сервису Microsoft Teams

Обращаем внимание, что все поля, в том числе почта, мобильный телефон являются обязательными для ввода! Номер телефона необходимо вводить, начиная с «8». <u>Пароль должен обязательно содержать одновременно большие и маленькие буквы в</u> английской раскладке, а также цифры или спец. символы. Индикатор соответствия сложности пароля должен быть заполнен не менее чем на 70%!

Шаг 5. Для применения изменений необходимо нажать кнопку «Создать учетную запись».

Шаг 6. В случае успешной регистрации вы получите подтверждение на экране окна браузера.

#### Все получилось. Обратно в MOODLE

#### **B** Teams

#### Ваш логин в Teams и Office365:

@office.osu.ru

Рисунок 6 – Данные для входа в сервис Microsoft Teams

#### <u>Для работы с режимом видеоконференц связи рекомендуется использовать</u> <u>настольное Desktop-приложение.</u>

#### Работа с Desktop-приложением сервиса Microsoft Teams

Desktop-приложение загружается с адреса <u>https://www.microsoft.com/ru-ru/microsoft-</u> <u>365/microsoft-teams/download-app#desktopAppDownloadregion</u>

Системные требования для работы с сервисом Microsoft Teams:

Рекомендуется OC Windows 7 и старше, а так же microsoft dot net framework.

Шаг 1. Вход в Desktop-приложение Microsoft Teams после установки осуществляется по нажатию на соответствующий ярлык на рабочем столе.

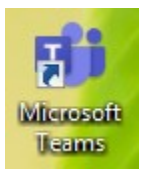

Рисунок 7 – Ярлык доступа к Desktop-приложению Microsoft Teams

Шаг 2. Для авторизации в поле «Адрес для входа» введите ваш логин вида **«ИМЯ\_ПОЛЬЗОВАТЕЛЯ»** (a) office.osu.ru. Имя пользователя вводится на английском языке! Далее нажмите кнопку «Вход».

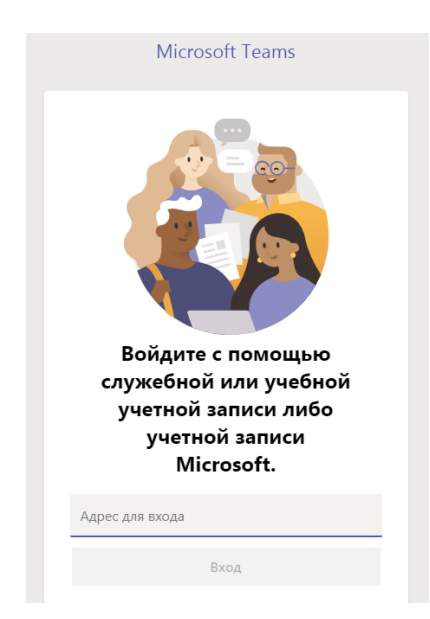

Рисунок 8 – Вход в сервис Microsoft Teams через Desktop-приложение

Шаг 3. В появившемся окне введите ваш пароль от сервиса Microsoft Teams.

| parfenov_di@office  | e.osu.ru                     |
|---------------------|------------------------------|
| Введите па          | роль                         |
| Пароль              |                              |
| Я не помню свой пар | ООЛЬ                         |
| Войти с использован | ием другой учетной записи    |
|                     | Войти                        |
| Добро пожалов       | зать на портал Office365 ОГУ |
|                     |                              |

Рисунок 9 – Вход в сервис Microsoft Teams через Desktop-приложение

Шаг 4. Если данные введены верно, то произойдет запуск сервиса Microsoft Teams.

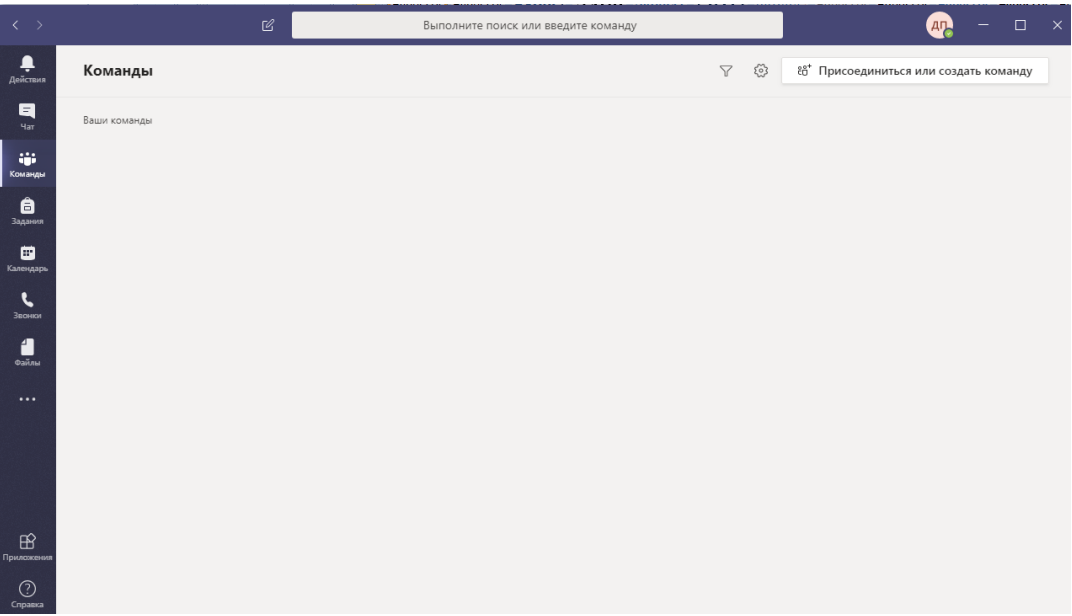

Рисунок 10 - Рабочая область сервиса Microsoft Teams

# Создание команд для проведения заседаний ГЭК и защиты ВКР в режиме видеоконферецсвязи

Для организации процесса проведения заседаний ГЭК и защиты ВКР в режиме видеоконферецсвязи в Microsoft Teams, прежде всего, необходимо создать две команды для участников заседания.

Первая команда для проведения ГЭК и защиты ВКР, включает членов комиссии <u>СОТРУДНИКОВ ОГУ</u> и студентов.

Вторая команда для обсуждения результатов ГЭК и защиты ВКР ТОЛЬКО с членами комиссий <u>СОТРУДНИКАМИ ОГУ</u>.

Шаг 1. Для создания команды перейдите на Вкладку «Команды», нажав на соответствующую кнопку, расположенную в правом меню.

|                      | Microsoft Teams | Выполните поиск или введите команду |                                               |
|----------------------|-----------------|-------------------------------------|-----------------------------------------------|
| <b>Д</b> ействия     | Команды         | Y Q                                 | ి<br>ింగా గ్రామంలдиниться или создать команду |
| <mark></mark><br>Чат | • Ваши команды  |                                     |                                               |
| <b>ен</b><br>Команды |                 |                                     |                                               |
| <b>а</b> дания       |                 |                                     |                                               |
|                      |                 |                                     |                                               |
|                      |                 |                                     |                                               |

Рисунок 11 - Рабочая область "Команды" платформы Microsoft Teams

|  | Шаг і | 2. | Нажмите на | кнопку « | l | оисоединиться | или | создать | команду» |
|--|-------|----|------------|----------|---|---------------|-----|---------|----------|
|--|-------|----|------------|----------|---|---------------|-----|---------|----------|

|                      | Microsoft Teams | Выполните поиск или введите команду |                                        |
|----------------------|-----------------|-------------------------------------|----------------------------------------|
| <b>.</b><br>Действия | Команды         | 7 Ø                                 | 88⁺ Присоединиться или создать команду |
| -                    |                 |                                     |                                        |

Рисунок 12 - "Присоединиться или создать команду" на платформе Microsoft Teams

В открывшемся окне у вас будет представлен список доступных для записи команд, к которым вы можете присоединиться, а так же кнопка «Создать команду».

Шаг 3. Нажмите на кнопку «Создать команду».

|              | Microsoft Teams                                                                    | e -                                                                                                    | Выполните по                           | эиск или введите команду                                             |                       |                      |   |
|--------------|------------------------------------------------------------------------------------|----------------------------------------------------------------------------------------------------|----------------------------------------|----------------------------------------------------------------------|-----------------------|----------------------|---|
| Andrews<br>E | < назад<br>Присоединиться или со:                                                  | здать команду                                                                                                    |                                        |                                                                      |                       | Поиск команд         | Q |
|              | Cospath komangy<br>• • • • •<br>Colegore scies easers of specynallies a<br>patient | іфі<br>Присоединиться к команде<br>по коду<br>Ведрите код<br>У на стя сад для просоданения «<br>аконараї Педрите от ранов | y<br>Yunten-can<br>Otuan<br>Punten-can | Тк<br>Тестовая казында<br>Спин<br>Тестово алисание тестовой коликаци | Antonofirmen<br>Ofium | 1<br>Dituar<br>11111 |   |
| -            | OpenTeam<br>Coust                                                                  | у<br>унс<br>умс                                                                                                    | 1<br>123<br>Ofuati                     | QC<br>Queen Cover hand<br>Course<br>Cover Lover hand                 |                       |                      |   |

Рисунок 13 - «Создать команду» на платформе Microsoft Teams

Шаг 4. Выберите тип команды. Для проведения заседаний ГЭК и защиты ВКР в режиме видеоконферецсвязи лучше всего подходит тип команды "Класс".

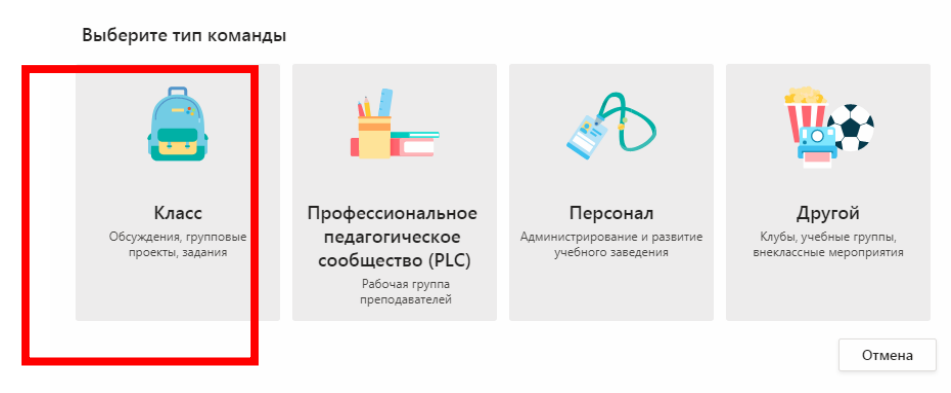

Рисунок 14 - Выбор типа команды на платформе Microsoft Teams

Шаг 5. Введите название и описание команды. Рекомендуемое название "ГЭК и ВКР **<код направления>**" и "ГЭК и ВКР **<код направления>** (обсуждение оценок)". Нажмите далее.

| Создайте команду                                                                                                    |                                                          |                                        |
|----------------------------------------------------------------------------------------------------|----------------------------------------------------------|----------------------------------------|
| Преподаватели являются владельцами команд классов, а учащие<br>участников. Каждая команда класса позволяет создавать задания<br>учащихся и предоставлять учащимся личное пространство для за<br>занятий. | ся входят в них в<br>и тесты, записые<br>меток в записно | качестве<br>ать отзывы<br>й книжке для |
| Название                                                                                                    |                                                          |                                        |
| ГЭК и ВКР 01.03.02                                                                                                    |                                                          | $\odot$                                |
| Описание (необязательно)                                                                                                    |                                                          |                                        |
|                                                                                                    |                                                          |                                        |

Рисунок 15 - Создание команды на платформе Microsoft Teams

Шаг 6. Добавьте участников команды (введите ФИО нужного вам человека).

В списке доступны только сотрудники и обучающиеся ОГУ.

Для добавления студентов используйте вкладку "Учащиеся". Для добавления членов комиссии используйте вкладку "Преподаватели". Добавление участников производится по одному.

| Кузне | цова Га                                                    | Добавить                         |
|-------|------------------------------------------------------------|----------------------------------|
| КВ    | <b>Кузнецова Га</b> лина Вениаминовна<br>GALINA.KUZNETSOVA | іки или имя нужного вам человека |
|       |                                                            |                                  |
|       |                                                            |                                  |
|       |                                                            |                                  |

Рисунок 16 - Добавления участника команды на платформе Microsoft Teams

Шаг 7. Добавьте других участников команды.

| кв Кузне   | ецова Галина Вені | иаминовна ×     |                 |                 | Добавит          |
|------------|-------------------|-----------------|-----------------|-----------------|------------------|
| Начните на | абирать название  | группы, названи | е списка рассыл | тки или имя нуж | ного вам человен |
|            |                   |                 |                 |                 |                  |
|            |                   |                 |                 |                 |                  |
|            |                   |                 |                 |                 |                  |
|            |                   |                 |                 |                 |                  |
|            |                   |                 |                 |                 |                  |
|            |                   |                 |                 |                 |                  |
|            |                   |                 |                 |                 |                  |

Рисунок 17 - Добавления участника команды на платформе Microsoft Teams

Шаг 8. После добавления всех участников в команду нажмите кнопку «Закрыть».

| Добавление пользователей в команду "ГЭК и ВКР 01.03.02"                    |                    |  |  |  |  |
|----------------------------------------------------------------------------|--------------------|--|--|--|--|
| Учащиеся Преподаватели                                                     |                    |  |  |  |  |
| Поиск учащихся                                                             | Добавить           |  |  |  |  |
| Начните набирать название группы, название списка рассылки или имя нужного | вам человека.<br>Х |  |  |  |  |
|                                                                            |                    |  |  |  |  |
|                                                                            |                    |  |  |  |  |
|                                                                            |                    |  |  |  |  |

Рисунок 18 - Завершение добавления участников команды на платформе Microsoft Teams

Закрыть

## Создание собрания для проведения заседаний ГЭК и защиты ВКР в режиме видеоконференцсвязи

Шаг 1. Выберите нужную вам команду и в нижней строчке нажмите на кнопку «Начать собрание».

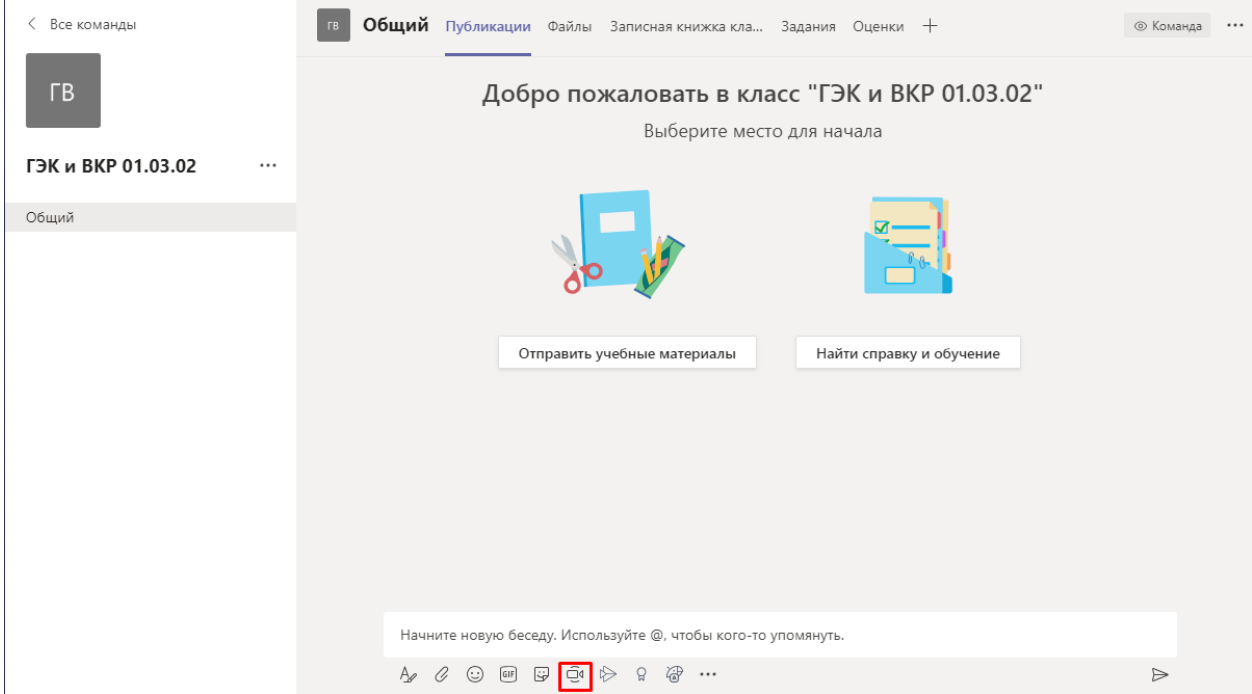

Рисунок 19 - Создание собрания в платформе Microsoft Teams для проведения заседаний ГЭК и защиты ВКР в режиме видеоконферецсвязи

Шаг 2. Введите тему собрания и нажмите на кнопку «Запланировать собрание».

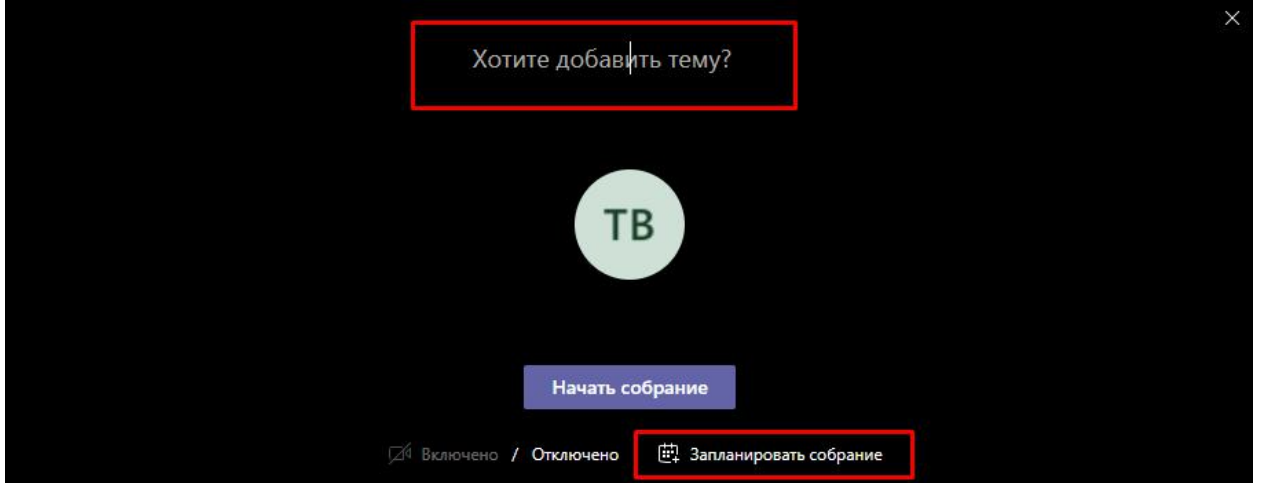

Рисунок 20 - Начало планирования с собрания для проведения заседаний ГЭК и защиты ВКР в режиме видеоконференцсвязи на платформе Microsoft Teams

Шаг 3. Введите название собрания, выберите правильный часовой пояс (Екатеринбург), Определите продолжительность заседания с учетом количества выступающих и запасом времени. При необходимости введите дополнительные сведения о собрании. Проверьте правильность выбора команды. Нажмите на кнопку «Отправить».

|      | Новое собрание Описание Помощник по планированию    | Отправить               | Закј |
|------|-----------------------------------------------------|-------------------------|------|
| Часо | зой пояс: (UTC+05:00) Екатеринбург \vee             |                         |      |
| Ø    | Заседание комиссии по защите ВКР группа 16ПМИ(ба)ОП |                         |      |
| ţ    | Добавьте обязательных участников                    | + Необязательные        |      |
| ÷    | 18 мая 2020 г. 8:00 v → 18 мая 2020 г.              | 14:00 🗸 6 ч 🕒 Весь день |      |
| Ø    | Не повторяется 🗸 🗸                                  |                         |      |
| Ш.   | ГЭК и ВКР 01.03.02 > Общий                          |                         |      |
| 0    | Добавьте расположение                               |                         |      |
| Ē    |                                                     | . ≔ ⊨   ,, ⊚ ≣          |      |
|      | Введите сведения о новом собрании                   |                         |      |
|      |                                                     |                         |      |
|      |                                                     |                         |      |
|      |                                                     |                         |      |

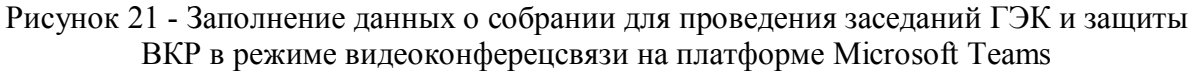

Шаг 4. Запись о собрании появится в окне сообщений команды.

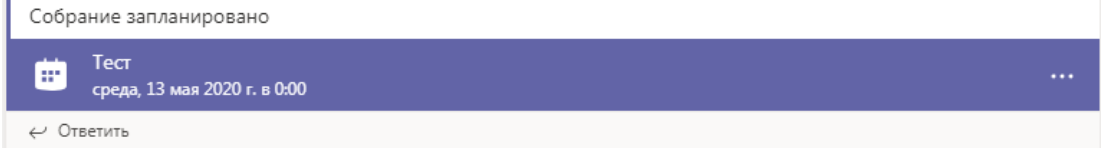

Рисунок 22 — Напоминание о запланированном собрании в платформе Microsoft Teams

Шаг 5. Для получения ссылки на собрание для публикации на платформе <u>https://exam.osu.ru</u>. Необходимо в окне сообщений команды выбрать запланированное собрание и нажать на многоточие и выбрать пункт "Просмотреть сведения о собрании".

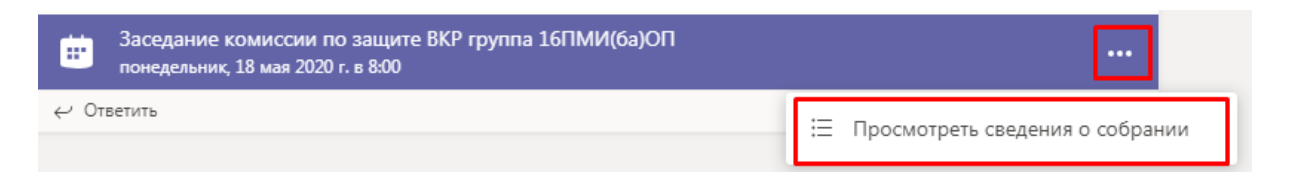

Рисунок 23 — Просмотр сведений о собрании на платформе Microsoft Teams

Шаг 6. В информации о собрании установите курсор на надписи "Join Microsoft Teams Meeting" и нажмите на иконку, отмеченную на рисунке 24. В открывшемся окне скопируйте ссылку из поля "Адрес". Ссылку необходимо разместить в соответствующем элементе курса на платформе <u>https://exam.osu.ru</u> (см. инструкцию по размещению информации на платформе <u>https://exam.osu.ru</u>). При необходимости ссылка может быть направлена по электронной почте участникам собрания.

| Ø  | Заседание комиссии по защите ВКР группа 16ПМИ(ба)ОП                                         |                                               |
|----|---------------------------------------------------------------------------------------------|-----------------------------------------------|
| 0¢ | Добавьте обязательных участников                                                            | + Необязательные                              |
| ÷  | 18 мая 2020 г.                                                                              | Вставить ссылку<br>Текст для отображения      |
| Ø  | Не повторяется 🗸 🗸                                                                          | Join Microsoft Teams Meeting X                |
| Ē  | ГЭК и ВКР 01.03.02 > Общий                                                                  | Agpec<br>https://teams.microsoft.com/l/meetuX |
| 0  | Добавьте расположение                                                                       | Отмена Вставить                               |
| ÷  | <b>В</b> <u>Г</u> <u>U</u> <del>S</del>   ∀′ <u>A</u> ѧА Абзац ∨ <u>Т</u> <sub>х</sub>   <= | >= ≔ ⊨   "                                    |
|    | Join Microsoft Teams Meeting<br>Learn more about Teams   Meeting options                    | •                                             |

Рисунок 24 — Получение ссылки на собрании на платформе Microsoft Teams

Шаг 7. После того, как собрание запланировано, к нему в назначенное время могут присоединиться участники команды. В день заседания комиссии ГИА нажмите на сообщении о собрании и затем в появившемся окне нажмите на кнопку «Присоединиться».

| ÷.  | Тест Чат Описание Помощник по планированию                                 |        | Присоединиться Закрыть            |
|-----|----------------------------------------------------------------------------|--------|-----------------------------------|
| × 0 | тменить собрание Часовой пояс: (UTC+05:00) Екатеринбург Параметры собрания |        | Отслеживание                      |
| Ø   | Тест                                                                       |        | Дп Денис И. Парфенов<br>Инициатор |
| d,  | Добавьте обязательных участников + Необязател                              | теные  |                                   |
| Ē   | 13 мая 2020 г. → 13 мая 2020 г. 1 дн. 💽 Весь день                          |        |                                   |
| Ø   | Не повторяется 🗸 🗸                                                         |        |                                   |
| Ē   | ГЭК и ВКР 01.03.02 > Общий                                                 |        |                                   |
| 0   | Добавьте расположение                                                      |        |                                   |
| ΤΞ  | $\begin{array}{c ccccccccccccccccccccccccccccccccccc$                      | *<br>* |                                   |

Рисунок 25 — Присоединение к запланированному собранию в платформе Microsoft Teams

Шаг 8. Если вы хотите присоединиться к собранию, нажмите соответствующую кнопку и выберите параметры присоединения.

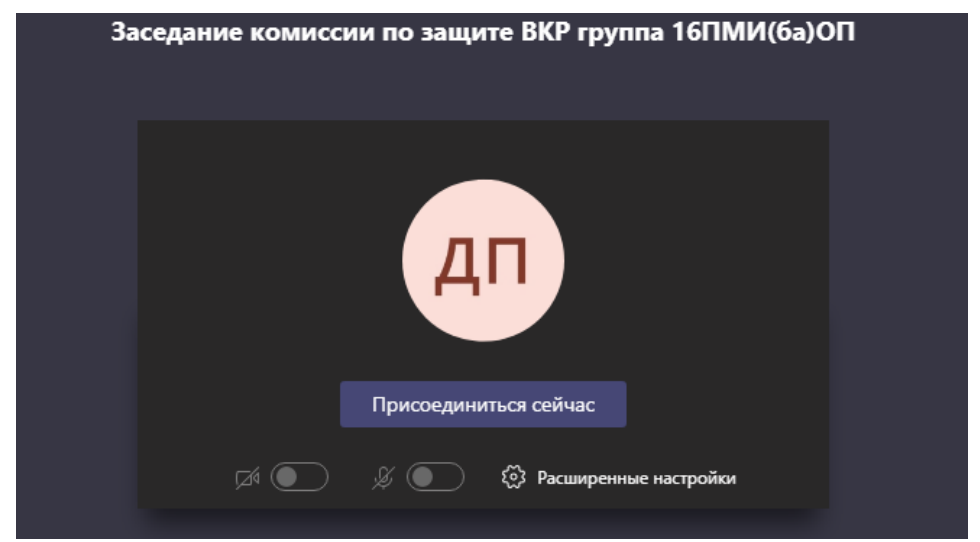

Рисунок 26 — Выбор параметров соединения перед подключением к собранию в платформе Microsoft Teams

Шаг 9. Начнется видеозвонок с участниками собрания.

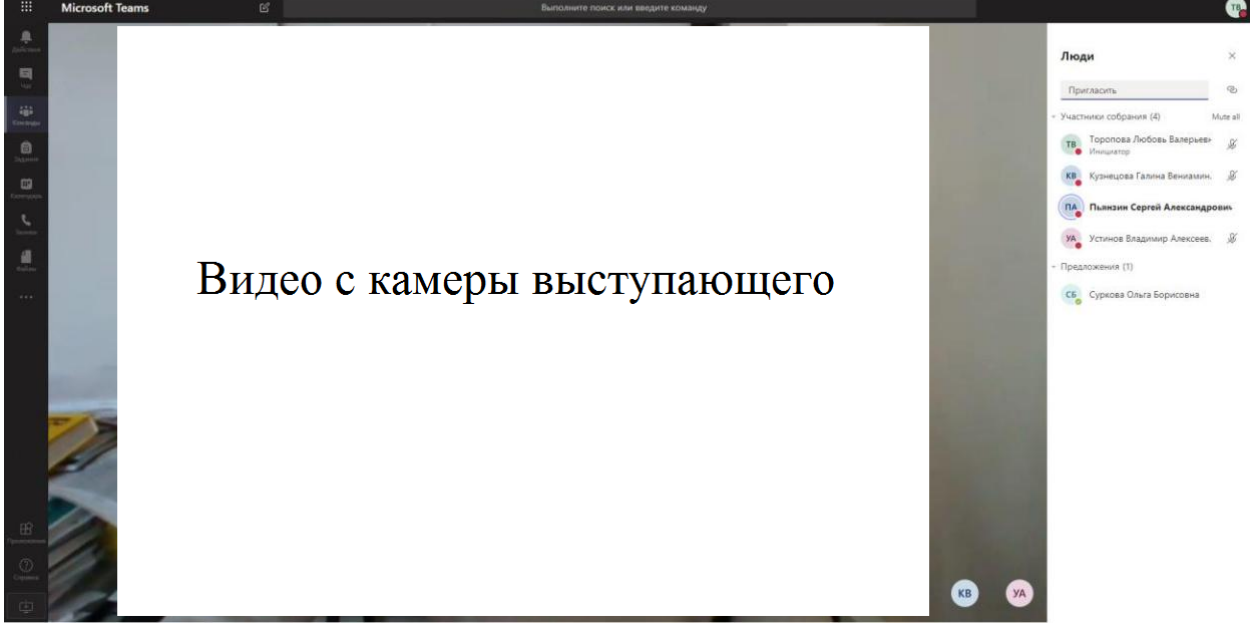

Рисунок 27 — Собрание с использованием веб-камеры в платформе Microsoft Teams

Шаг 10. Для подключения в собрание участников необходимо открыть элемент "Показать участников".

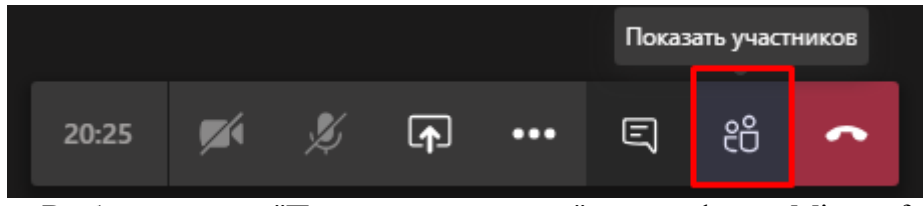

Рисунок 28 — Выбор элемента "Показать участников" на платформе Microsoft Teams

Шаг 11. Секретарь или модератор отслеживает и контролирует подключение участников собрания. Для подключения внешних членов ГЭК необходимо в списке участников нажать галочку напротив Ф.И.О "Допустить участника из зала ожидания".

| Люди                                       | ✓× ± × |                            |
|--------------------------------------------|--------|----------------------------|
| Пригласить                                 | ୍      |                            |
| <ul> <li>в "зале ожидания" (1)</li> </ul>  |        |                            |
| и Иванов<br>Гость                          | Х 🗸    | астника из "зала ожидания" |
| <ul> <li>Участники собрания (1)</li> </ul> |        |                            |

Рисунок 29 — Выбор элемента "Показать участников" на платформе Microsoft Teams

Шаг 12. После подключения всех участников и проверки связи секретарь просит всех выключить микрофоны и объявляет о начале записи заседания. Для видеозаписи хода заседания, необходимо нажать на кнопку «Многоточие» и затем, в выпавшем меню выбрать «Начать запись». Во время собрания необходимо контролировать запись.

| - | Показать заметки к собранию          |  |  |  |  |
|---|--------------------------------------|--|--|--|--|
|   | ① Окно сведений отключено политиками |  |  |  |  |
|   | 🗇 Полноэкранный режим                |  |  |  |  |
|   | 🏥 Панель набора                      |  |  |  |  |
|   | 🔘 Начать запись                      |  |  |  |  |
|   | 🔎 Отключить входящее видео           |  |  |  |  |
|   | 🏂 📭 🚥 🗉 🦡                            |  |  |  |  |
|   |                                      |  |  |  |  |

Рисунок 30 — Кнопка начала записи видеотрансляции собрания в платформе Microsoft Teams

Шаг 13. Во время собрания для организации процедуры выбора билетов на заседании ГЭК можно воспользоваться функционалом демонстрации экрана. Для этого нажмите на кнопку «Поделиться».

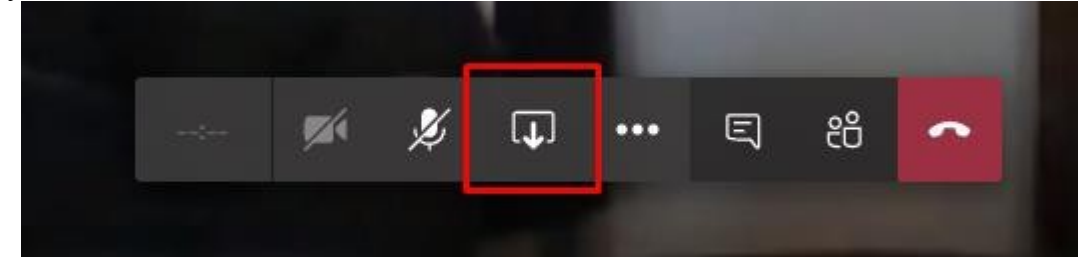

Рисунок 31 — Кнопка «Поделиться» в меню видеозвонка в платформе Microsoft Teams

Шаг 14. В появившемся внизу окне выберите опцию "Демонстрация экрана".

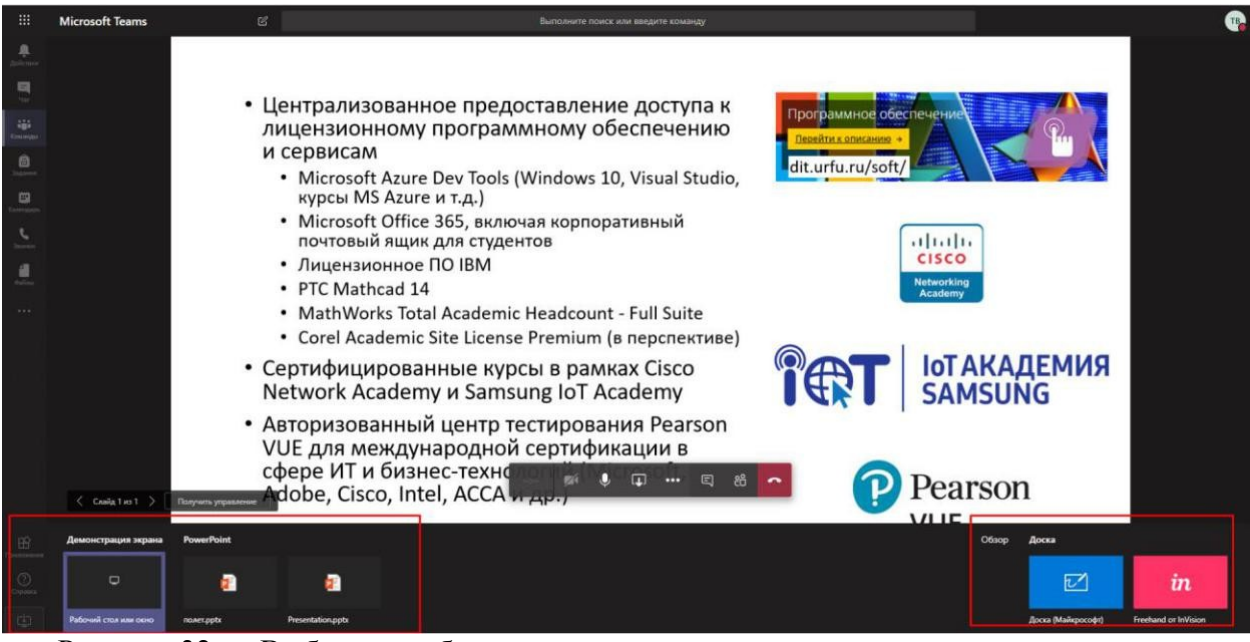

Рисунок 32 — Выбор способа демонстрации своего экрана другим участникам в платформе Microsoft Teams

Шаг 15. Для процедуры выбора билетов секретарь открывает папку с билетами и предлагает обучающемуся назвать номер билета из свободных (файл без Ф.И.О.).

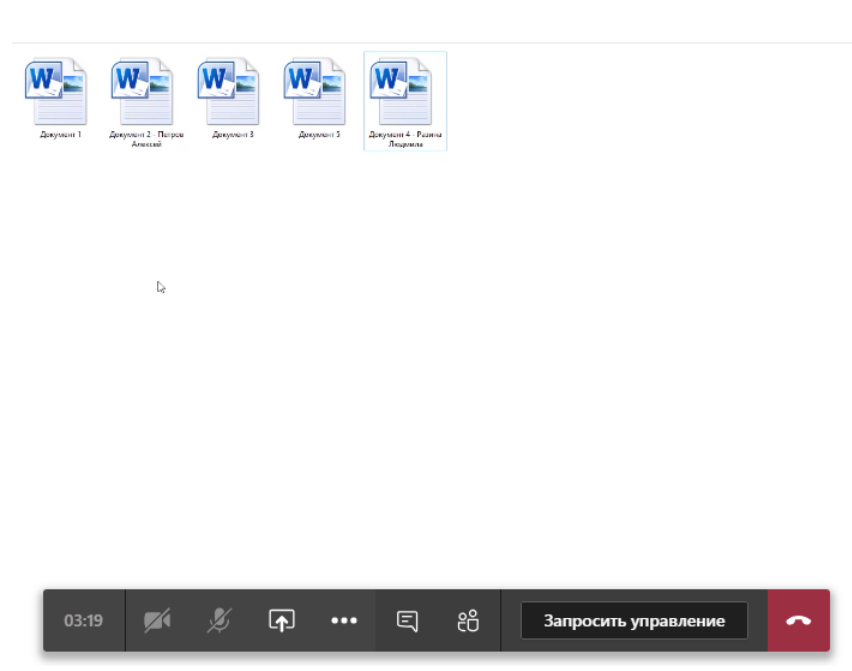

Рисунок 33 — Выбор билета с помощью демонстрации экрана на платформе Microsoft Teams

Шаг 16. После выбора билета секретарь добавляет Ф.И.О. обучающегося в название документа и открывает для ознакомления с вопросами билета.

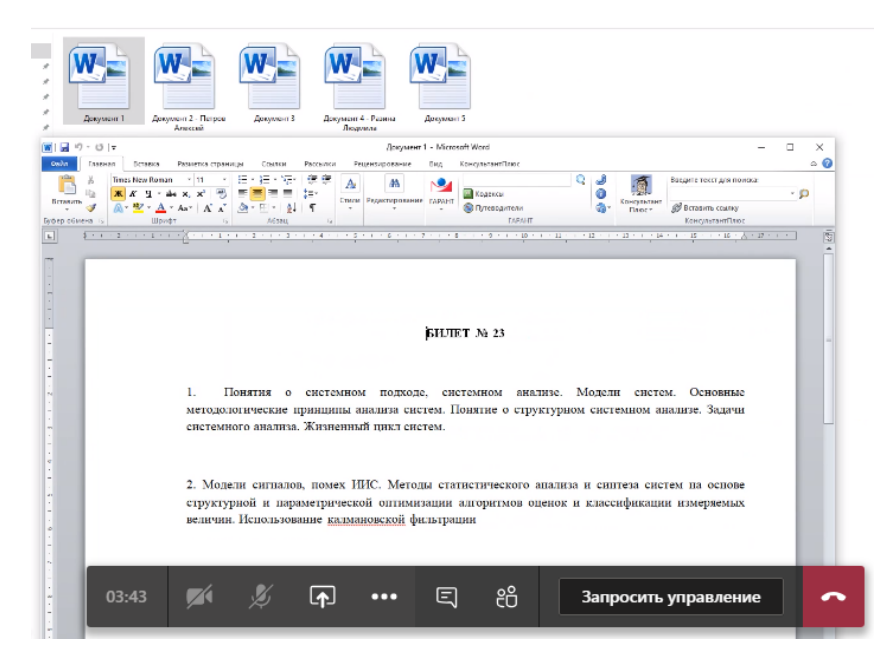

Рисунок 34 — Демонстрация содержимого билета секретарем на платформе Microsoft Teams

Шаг 17. Для передачи билета студенту выберите элемент "Чат" на основной панели.

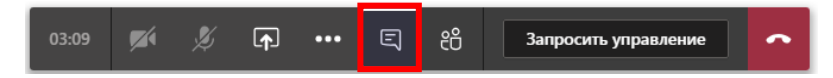

Рисунок 35 — Выбор элемента "Чат" на основной панели на платформе Microsoft Teams

Шаг 18. В элементе "Чат" выберите иконку скрепки как показано на рисунке ниже. На выпадающем меню выберите "Отправить с моего компьютера". Выберите билет с Ф.И.О. обучающегося. Он будет отправлен в общий чат заседания и доступен всем участникам для скачивания.

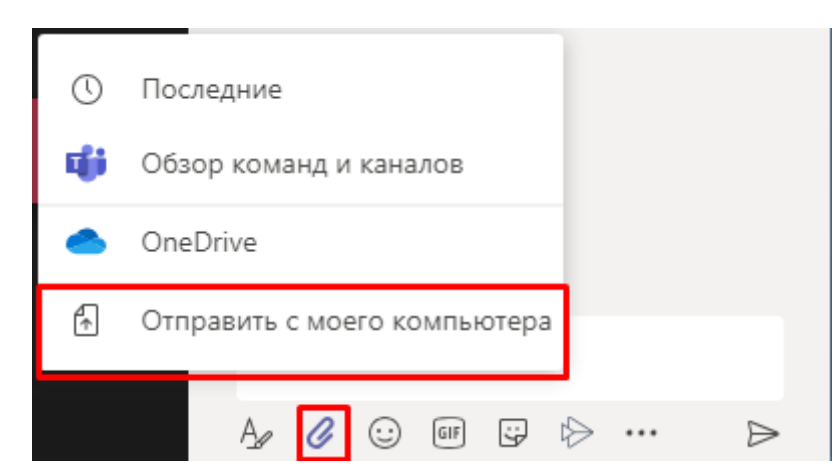

Рисунок 36 — Отправка билета обучающемуся через элемент "Чат" на платформе Microsoft Teams

Шаг 19. По завершению заседания пред обсуждением оценок необходимо остановить запись собрания, нажав на кнопку «Многоточие» и затем, в выпавшем меню выбрать соответствующую кнопку.

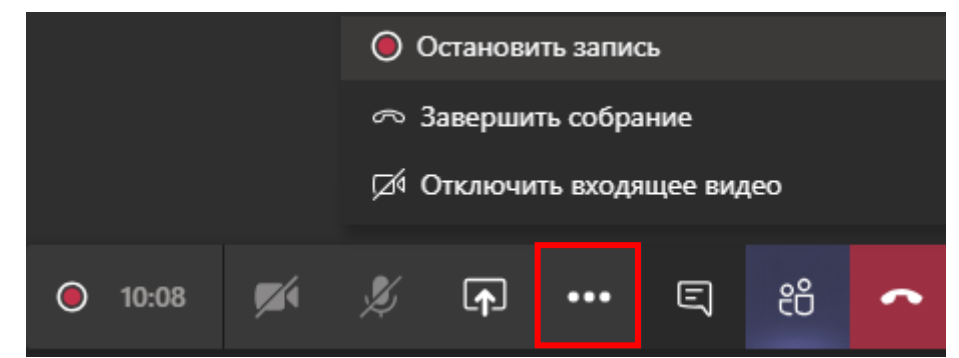

Рисунок 37 — Остановка записи собрания на платформе Microsoft Teams

Шаг 20. В появившемся окне выберите кнопку "Остановить запись".

| Остановить запись?                                                       |        |                   |  |  |  |  |
|--------------------------------------------------------------------------|--------|-------------------|--|--|--|--|
| Это собрание записывается. Вы действительно<br>хотите остановить запись? |        |                   |  |  |  |  |
|                                                                          | Отмена | Остановить запись |  |  |  |  |

Рисунок 38 — Остановка записи собрания на платформе Microsoft Teams

Шаг 21. Перед завершением собрания необходимо сохранить список посещаемости. Для этого в чате собрания необходимо нажать на выделенный на рисунке элемент. Сохраненный файл следует назвать

- для заседаний ГЭК – ГЭ\_код направления подготовки\_группа\_дата (пример ГЭ\_01.03.02\_16ПМИ(ба)ОП\_20.05.2020);

- для заседаний по защите ВКР – ВКР\_код направления подготовки\_группа\_дата (пример ВКР\_01.03.02\_16ПМИ(ба)ОП\_20.06.2020).

Шаг 22. Запись собрания будет сохранена в истории команды и доступна на сервисе Microsoft Stream.

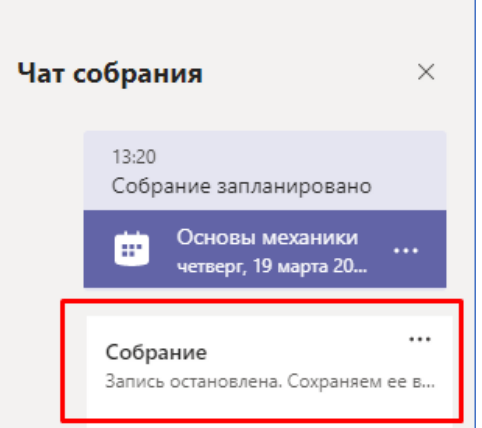

Рисунок 39 — Информация о записи собрания на платформе Microsoft Teams

Шаг 23. Вы можете просмотреть запись собрания позже нажав на соответствующую запись в Чате.

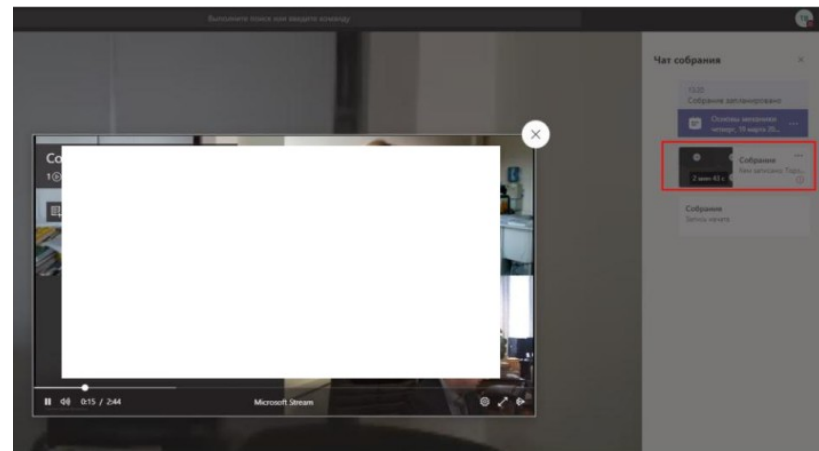

Рисунок 40 — Просмотр видео на платформе Microsoft Teams

Шаг 24. Для локального сохранения видеозаписи необходимо перейти в сервис Microsoft Stream.

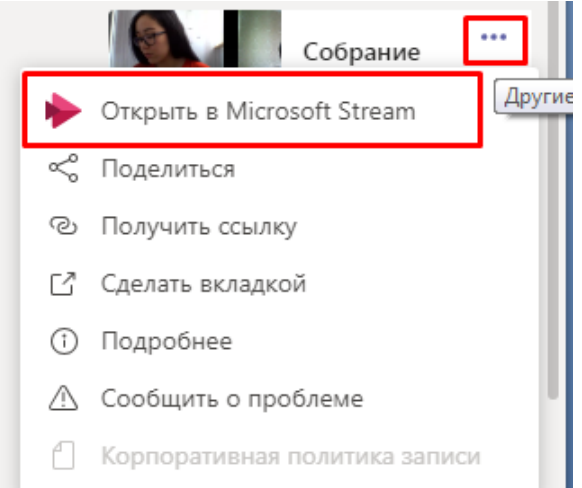

Рисунок 41 — Переход к видео в сервисе Microsoft Stream

Шаг 25. На открывшейся странице необходимо нажать элемент "Многоточие" и выбрать пункт "Загрузить видео". Загруженный видеофайл следует назвать:

- для заседаний ГЭК – ГЭ\_код направления подготовки\_группа\_дата (пример ГЭ\_01.03.02\_16ПМИ(ба)ОП\_20.05.2020);

- для заседаний по защите ВКР – ВКР\_код направления подготовки\_группа\_дата (пример ВКР\_01.03.02\_16ПМИ(ба)ОП\_20.06.2020).

|   | $\overline{\uparrow}$ | Заменить в   | зидео      |   |                                     |            |    |            |                            |
|---|-----------------------|--------------|------------|---|-------------------------------------|------------|----|------------|----------------------------|
|   | Ŵ                     | Удалить      |            |   |                                     | nauwuauuaa | 20 | <u>م</u> ص |                            |
| [ | $\downarrow$          | Загрузить в  | видео      |   | пользователем петр полежаев         | рапиченная | 00 | 0~         |                            |
|   |                       | Ŕ            | Поделиться | Ę | Добавить в список видео к просмотру |            |    | ٢          | Просматривайте параметры 🗸 |
|   |                       | $\heartsuit$ | Нравится   |   |                                     |            |    |            |                            |

Рисунок 42 — Переход к видео в сервисе Microsoft Stream